# **LS Industrial Systems**

V1.0 이상

# MASTER-K (10S/30S/60S/100S) Series CPU Direct Driver

지원 버전 TOP Design Studio

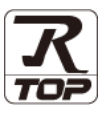

### CONTENTS

본 사 ㈜M2I의 "Touch Operation Panel(M2I TOP) Series"를 사용해주시 는 고객님께 감사 드립니다. 본 매뉴얼을 읽고 "TOP-외부장치"의 접속 방법 및 절차를 숙지해 주십시오.

**1.** 시스템 구성 <u>2 페이지</u>

접속에 필요한 기기, 각 기기의 설정, 케이블, 구성 가능한 시스 템에 대해 설명합니다.

 2. 외부 장치 선택
 3 페이지

TOP 기종과 외부 장치를 선택합니다.

- 3. TOP 통신 설정
   4 페이지

   TOP 통신 설정 방법에 대해서 설명합니다.
- 4. 케이블 표

#### 9 페이지

접속에 필요한 케이블 사양에 대해 설명합니다.

5. 지원 어드레스 <u>10 페이지</u>

본 절을 참조하여 외부 장치와 통신 가능한 어드레스를 확인하 십시오.

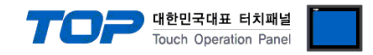

## 1. 시스템 구성

TOP와 LS Industrial System의 K Series 10S, 30S, 60S, 100S 시리즈 CPU 의 시스템 구성은 아래와 같습니다.

| 시리즈  | CPU      | Link I/F   | 통신 방식   | 시스템 설정      | 케이블               |
|------|----------|------------|---------|-------------|-------------------|
| 10S  | K14□-D□□ |            |         |             |                   |
| 30S  | K14P-D□□ |            |         | 21 서저 에피 1  | [1 레이브 표 1        |
| 60S  | K56P-DRS | CPU Direct | RS-232C | 3.1 결정 에제 1 | <u>) 기기 가 바 비</u> |
| 1000 | K2P-02S  |            |         |             |                   |
| 1005 | K2PC-02S |            |         |             |                   |

#### ■ 연결 구성

•1:1(TOP 1 대와 외부 장치 1 대) 연결

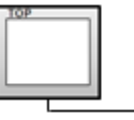

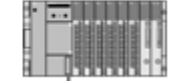

•1:N(TOP 1 대와 외부 장치 여러 대) 연결

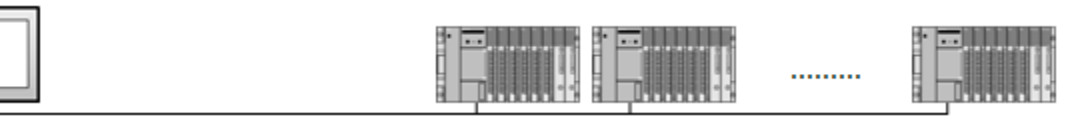

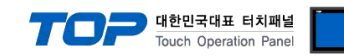

## 2. 외부 장치 선택

■ TOP 모델 및 포트 선택 후 외부 장치를 선택합니다.

(1) TOP 설정

| 이바이스 선택                       |             |           |            |              |                 |          |    |
|-------------------------------|-------------|-----------|------------|--------------|-----------------|----------|----|
|                               | • 1         |           |            |              |                 |          |    |
| PLC 선택 [COM                   | 1]          |           |            |              |                 |          |    |
| 필터: [전체]                      |             |           | $\sim$     |              | 검색 :            |          |    |
|                               |             |           |            |              | •               | 보델명 ()세소 | :사 |
| 세소사<br>M2I Corporation        | ^           | 모델명       |            | Contine .    |                 |          |    |
| MITSI IBISHI Electric Corpora | tion        |           | XGI/XGR/XE | 2 Series     |                 |          |    |
| OMDON Industrial Automatic    |             | 2         | XGK/XBM/XB | C Series     |                 |          |    |
| OMRON Industrial Automatio    | 'n          | <b>\$</b> | GLOFA-GM S | eries        |                 |          |    |
| LS Industrial Systems         |             | 8         | MASTER-K(8 | 05/1205/2005 | /300S/1000S)    | Series   |    |
| MODBUS Organization           |             | 8         | STARVERT S | eries        |                 |          |    |
| SIEMENS AG.                   |             |           | XCODE REID | HE Reader S  | eries IH-1306/1 | 307      |    |
| Rockwell Automation           |             |           |            |              |                 |          |    |
| GE Fanuc Automation           |             |           | MASTER-K(S | 00H/1000H) S | eries           |          |    |
| PANASONIC Electric Works      |             |           | MASTER-K(1 | 05/305/605/1 | 00S/10S1) Seri  | es       |    |
| YASKAWA Electric Corporatio   | on          |           |            |              |                 |          |    |
| YOKOGAWA Electric Corpora     | ition       |           |            |              |                 |          |    |
| Schneider Electric Industries |             |           |            |              |                 |          |    |
| KDT Systems                   |             |           |            |              |                 |          |    |
| RS Automation                 | ~           |           |            |              |                 |          |    |
| 마이드 한팩<br>PLC 설정[ MASTER-K(1  | 05/305/     | 605/100   | 05/1051)   | Series ]     |                 |          |    |
| 별칭 : PLC                      | C1          |           |            |              |                 |          |    |
| 인터페이스: CP                     | U Direct    |           | $\sim$     |              |                 |          |    |
| 프로토콜: MA                      | ASTER-K 10S | CPU Serie | s v        |              |                 | 통신 매뉴얼   |    |
| 문사열 서상 보드 : Firs              | st LH HL    | 변경        | 8          |              |                 |          |    |
| 이중화 사용                        |             |           |            |              |                 |          |    |
| 연산 조건 : AND                   | ×           | c 🔺       | (大)        |              |                 |          |    |
|                               | 의미도<br>역    | -         | . (-)      |              |                 | 편집       |    |
| 21                            |             |           |            |              |                 |          |    |
| Primary Option                |             |           |            |              |                 |          |    |
| Imeout 30                     | 0           | msec      |            |              |                 |          |    |
| Send Wait 0                   | <b></b>     | msec      |            |              |                 |          |    |
| Retry 5                       | •           |           |            |              |                 |          |    |
|                               |             |           |            |              |                 |          |    |
|                               |             |           |            |              |                 |          |    |
|                               |             |           |            |              |                 |          |    |
|                               |             |           |            |              |                 |          |    |
|                               |             |           |            |              |                 |          |    |
|                               |             |           |            |              |                 |          |    |
|                               |             |           |            |              |                 |          |    |

| 설정 사항 |     |                                | 내용                             |                         |  |
|-------|-----|--------------------------------|--------------------------------|-------------------------|--|
| ТОР   | 모델  | TOP 디스플레이와 프로세스를 확인            | !하여 터치 모델을 선택합니다.              |                         |  |
| 외부 장치 | 제조사 | TOP와 연결할 외부 장치의 제조사            | <br>OP와 연결할 외부 장치의 제조사를 선택합니다. |                         |  |
|       |     | "LS Industrial Systems"를 선택 하십 | 시오.                            |                         |  |
|       | PLC | TOP와 연결할 외부 장치를 선택 합니다.        |                                |                         |  |
|       |     | 모델                             | 인터페이스                          | 프로토콜                    |  |
|       |     | MASTER-                        | CPU Direct                     | MASTER-K 10S CPU Sereis |  |
|       |     | K(10S/30S/60S/100S/10S1)Series |                                |                         |  |
|       |     |                                |                                |                         |  |
|       |     | 연결을 원하는 외부 장치가 시스템             | 구성 가능한 기종인지 1장의                | 시스템 구성에서 확인 하시기         |  |
|       |     | 바랍니다.                          |                                |                         |  |

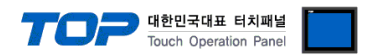

### 3. TOP 통신 설정

통신 설정은 TOP Design Studio 혹은 TOP 메인 메뉴에서 설정 가능 합니다. 통신 설정은 외부 장치와 동일하게 설정해야 합니다.

#### 3.1 TOP Design Studio 에서 통신 설정

#### (1) 통신 인터페이스 설정

- [ 프로젝트 > 프로젝트 속성 > TOP 설정 ] → [ 프로젝트 옵션 > "HMI 설정 사용" 체크 > 편집 > 시리얼 ]
  - TOP 통신 인터페이스를 TOP Design Studio에서 설정합니다.

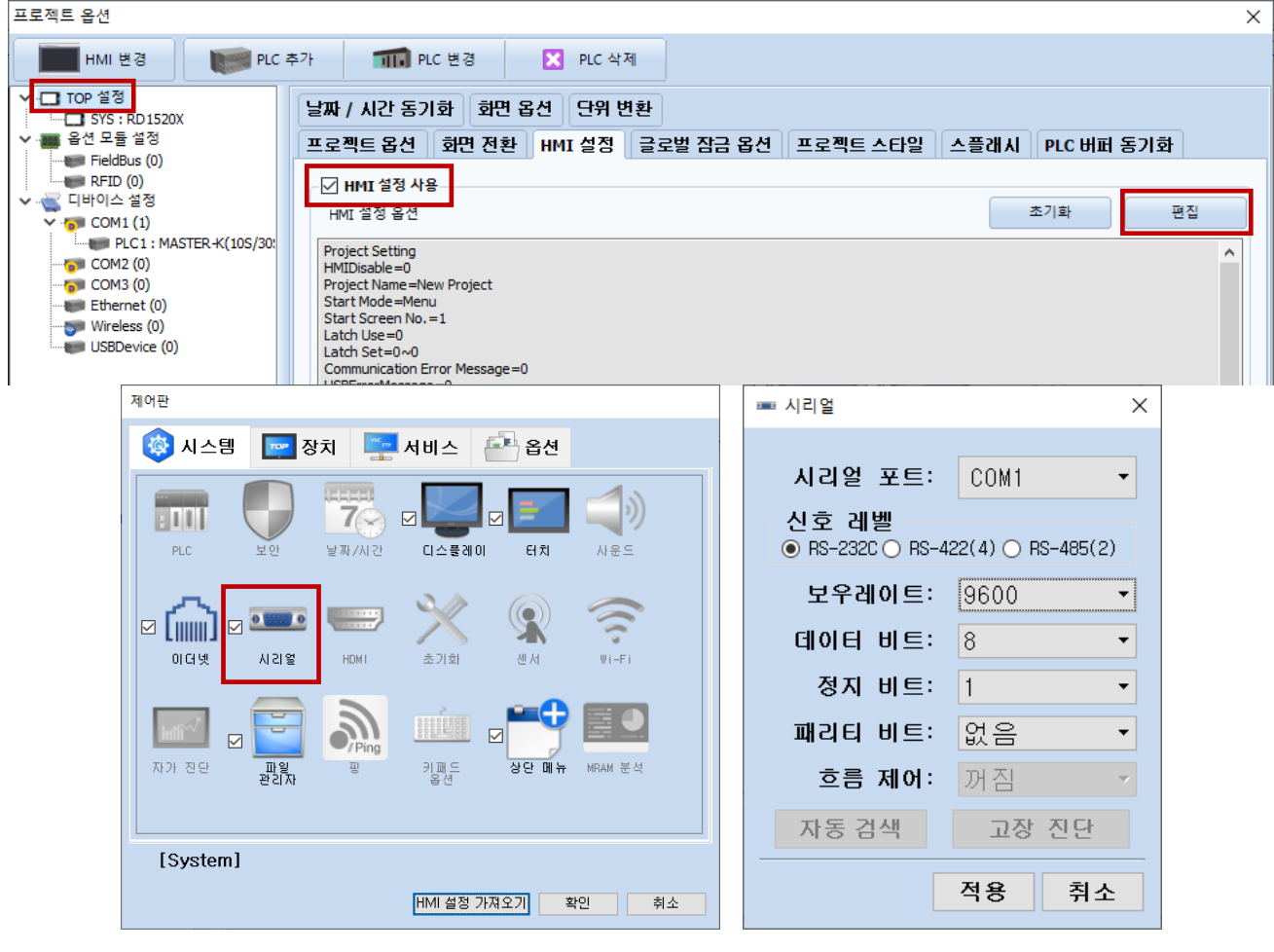

| 항 목        | ТОР     | 외부 장치    | 비고          |
|------------|---------|----------|-------------|
| 신호 레벨 (포트) |         | RS-232C  | 고전          |
|            | KS-232C | (CPU 포트) | <u>т</u> .9 |
| 보우레이트      | 9600    |          | 고정          |
| 데이터 비트     |         | 3        | 고정          |
| 정지 비트      | 1       |          | 고정          |
| 패리티 비트     | 없       | 음        | 고정          |

※ 위의 설정 내용은 본 사에서 권장하는 <u>예제</u>입니다.

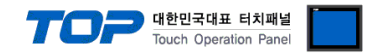

#### (2) 통신 옵션 설정

■ [ 프로젝트 > 프로젝트 속성 > PLC 설정 > COM > "PLC1 : MASTER-K(10S/30S/60S/100S/10S1 Series"]

– MASTER- LINK Series 통신 드라이버의 옵션을 TOP Design Studio에서 설정합니다.

| 프로젝트 옵션                                                                                                    |                                                                                                    |    | ×     |
|----------------------------------------------------------------------------------------------------|----------------------------------------------------------------------------------------------------|----|-------|
| HMI 변경 🛛 💓 PLC 3                                                                                                    | 추가 📶 PLC 변경 🔀 PLC 삭제                                                                                                    |    |       |
| ▼       TOP 설정         ■ G <sup>1</sup> SYS : RD1520X         ▼       B <sup>1</sup> COM         ■ FieldBus (0)         ■ FieldBus (0)         ■ FieldBus (0)         ■ FieldBus (0)         ■ FieldBus (0)         ■ FieldBus (0)         ■ COM1 (1)         ■ PLC1 : MASTER - K(105/30)         ■ COM2 (0)         ■ Ethernet (0)         ■ Wireless (0)         USBDevice (0) | PLC 설정[ MASTER-K(105/305/605/1005/1051) Series ]         별정: PLC1         인터페이스:       CPU Direct         프로토콜:       MASTER-K IDS CPU Series ¥         문자별 저장 모드:       First UH HL       별정         인산 조건:       MD       별정         변경 조건:       E 1890 %       (2)       (2)         ···································· |    | 신 매뉴얼 |
|                                                                                                    |                                                                                                    | 적용 | 닫기    |
|                                                                                                    |                                                                                                    | 78 |       |

| 항 목           | 설 정                                          | 비고            |
|---------------|----------------------------------------------|---------------|
| 인터페이스         | "CPU Direct"를 선택합니다.                         | "2. 외부 장치     |
| 프로토콜          | "MASTER-K 10S CPU Series"를 선택합니다.            | <u>선택" 참고</u> |
| TimeOut (ms)  | TOP가 외부 장치로부터 응답을 기다리는 시간을 설정합니다.            |               |
| SendWait (ms) | TOP가 외부 장치로부터 응답 수신 후 다음 명령어 요청 전송 간에 대기 시간을 |               |
|               | 설정합니다.                                       |               |
| Retry         | 통신 실패 시 재전송 횟수를 선택합니다.                       |               |

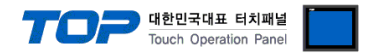

#### 3.2 TOP 에서 통신 설정

※ "3.1 TOP Design Studio 에서 통신 설정" 항목의 "HMI 설정 사용"을 체크 하지 않은 경우의 설정 방법입니다.

■ TOP 화면 상단을 터치하여 아래로 <u>드래그</u> 합니다. 팝업 창의 "EXIT"를 터치하여 메인 화면으로 이동합니다.

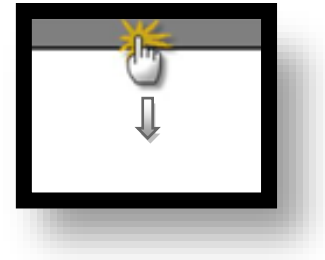

- (1) 통신 인터페이스 설정
  - [메인 화면 > 제어판 > 시리얼 ]

| 집 제어판       | ×                                          |  |
|-------------|--------------------------------------------|--|
| 🔯 시스템 🔛 장치  |                                            |  |
|             | 시리얼 포트: COM1 🔻                             |  |
| 문 보안 날짜/A   | 신호 레벨<br>◉ RS-232C ○ RS-422(4) ○ RS-485(2) |  |
|             | 보우레이트: 9600 ▼                              |  |
|             | 데이터 비트: 8 🔹                                |  |
| 이더넷 시리얼 버머네 | 정지 비트: 1 🔹                                 |  |
|             | 패리티 비트: 없음 🗸                               |  |
| 자가지다 파일 프   | <b>흐름 제어:</b> 꺼짐 →                         |  |
| ਦੰਹਨਿ ੈ     | 자동 검색 고장 진단                                |  |
| [System]    | 적용 취소                                      |  |
|             |                                            |  |

| 항 목        | ТОР     | 외부 장치    | 비고         |
|------------|---------|----------|------------|
| 신호 레벨 (포트) | PS-232C | RS-232C  | 고전         |
|            | RS-252C | (CPU 포트) | <u>т</u> о |
| 보우레이트      | 9600    |          | 고정         |
| 데이터 비트     | 8       |          | 고정         |
| 정지 비트      | 1       |          | 고정         |
| 패리티 비트     | 없음      |          | 고정         |

※ 위의 설정 내용은 본 사에서 권장하는 설정 <u>예제</u>입니다.

| 항 목    | 설 명                                       |
|--------|-------------------------------------------|
| 신호 레벨  | TOP — 외부 장치 간 시리얼 통신 방식을 선택합니다.           |
| 보우레이트  | TOP — 외부 장치 간 시리얼 통신 속도를 선택합니다.           |
| 데이터 비트 | TOP — 외부 장치 간 시리얼 통신 데이터 비트를 선택합니다.       |
| 정지 비트  | TOP — 외부 장치 간 시리얼 통신 정지 비트를 선택합니다.        |
| 패리티 비트 | TOP - 외부 장치 간 시리얼 통신 패리티 비트 확인 방식을 선택합니다. |

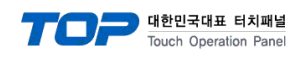

(2) 통신 옵션 설정

■ [ 메인 화면 > 제어판 > PLC ]

| 🔹 제어판     |                                                        |   |
|-----------|--------------------------------------------------------|---|
| 🔯 시스템 🔛 장 | ⊆ 2F01 HI (COM1) PLC1 (MASTER-K (10S/30S/60S/ ▼ COM1 · | - |
|           | 인터페이스 CPU Direct 🗸                                     |   |
|           | 프로토콜 MASTER-K 10S CPU Seriε ▼                          |   |
| PLC 보안    | Timeout 300 🜩 msec                                     |   |
|           | Send Wait 0 🜩 msec                                     |   |
|           | Retry 5 ਵ                                              |   |
| 이더넷 시리얼   |                                                        |   |
| 자가 진단 관일자 |                                                        |   |
| [System]  | 통신 진단 적용 취소                                            |   |

| 항 목           | 설정                                           | 비고               |
|---------------|----------------------------------------------|------------------|
| 인터페이스         | "CPU Direct"를 선택합니다.                         | <u>"2. 외부 장치</u> |
| 프로토콜          | "MASTER-K 10S CPU Series"를 선택합니다.            | <u> 선택" 참고</u>   |
| TimeOut (ms)  | TOP가 외부 장치로부터 응답을 기다리는 시간을 설정합니다.            |                  |
| SendWait (ms) | TOP가 외부 장치로부터 응답 수신 후 다음 명령어 요청 전송 간에 대기 시간을 |                  |
|               | 설정합니다.                                       |                  |
| Retry         | 통신 실패 시 재전송 횟수를 선택합니다.                       |                  |

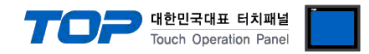

#### 3.3 통신 진단

■ TOP - 외부 장치 간 인터페이스 설정 상태를 확인
 - TOP 화면 상단을 터치하여 아래로 <u>드래그</u>. 팝업 창의 "EXIT"를 터치하여 메인 화면으로 이동한다
 - [ 제어판 > 시리얼 ] 에서 사용 하고자 하는 COM 포트 설정이 외부 장치의 설정 내용과 같은지 확인한다

■ 포트 통신 이상 유무 진단

- [제어판 > PLC]에서 "통신 진단"을 터치한다.

- 화면 상에 Diagnostics 다이얼로그 박스가 팝업 되며 진단 상태를 판단한다.

| ОК             | 통신 설정 정상                                                |
|----------------|---------------------------------------------------------|
| Time Out Error | 통신 설정 비정상                                               |
|                | - 케이블 및 TOP, 외부 장치의 설정 상태 확인한다. <b>(참조 : 통신 진단 시트 )</b> |

#### ■ 통신 진단 시트

- 외부 단말기와 통신 연결에 문제가 있을 경우 아래 시트의 설정 내용을 확인 바랍니다.

| 항목         | 내용                             |         | 확인 |    | 참 고                    |  |
|------------|--------------------------------|---------|----|----|------------------------|--|
| 시스템 구성     | 시스템 연결 방법                      |         | ОК | NG | 1 시스템 그서               |  |
|            | 접속 케이블 명칭                      |         | OK | NG | <u>1. 시끄럼 干영</u>       |  |
| ТОР        | 버전 정보                          |         | OK | NG |                        |  |
|            | 사용 포트                          |         | OK | NG |                        |  |
|            | 드라이버 명칭                        |         | OK | NG |                        |  |
|            | 기타 세부 설정 사항                    |         | OK | NG |                        |  |
|            | 상대 국번                          | 프로젝트 설정 | OK | NG | <u>2. 외부 장치 선택</u>     |  |
|            |                                | 통신 진단   | OK | NG | <u>3. 통신 설정</u>        |  |
|            | 시리얼 파라미터                       | 전송 속도   | OK | NG |                        |  |
|            |                                | 데이터 비트  | OK | NG |                        |  |
|            |                                | 정지 비트   | OK | NG |                        |  |
|            |                                | 패리티 비트  | OK | NG |                        |  |
| 외부 장치      | 리부 장치 CPU 명칭<br>통신 포트 명칭(모듈 명) |         | OK | NG |                        |  |
|            |                                |         | OK | NG |                        |  |
|            | 프로토콜(모드)                       |         | OK | NG |                        |  |
|            | 설정 국번                          |         | OK | NG |                        |  |
|            | 기타 세부 설정 사항                    |         | OK | NG | <u>4. 외부 장치 설정</u>     |  |
|            | 시리얼 파라미터                       | 전송 속도   | OK | NG |                        |  |
|            |                                | 데이터 비트  | OK | NG |                        |  |
|            |                                | 정지 비트   | OK | NG |                        |  |
|            |                                | 패리티 비트  | ОК | NG |                        |  |
| 어드레스 범위 확인 |                                |         |    |    | <u>6. 지원 어드레스</u>      |  |
|            |                                |         | OK | NG | (자세한 내용은 PLC 제조사의 매뉴얼을 |  |
|            |                                |         |    |    | 참고 하시기 바랍니다.)          |  |

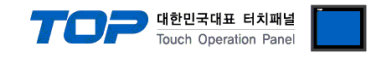

### 4. 케이블 표

본 Chapter는 TOP와 해당 기기 간 정상 통신을 위한 케이블 다이어그램을 소개 합니다.

(본 절에서 설명되는 케이블 다이어그램은 "LS Industrial Systems Co., Ltd."의 권장사항과 다를 수 있습니다)

| COM                    |     |     | 레이브 저소 | PLC |     |                        |
|------------------------|-----|-----|--------|-----|-----|------------------------|
| 핀 배열* <mark>주1)</mark> | 신호명 | 핀번호 | 게이를 접속 | 핀번호 | 신호명 | 핀 배열* <mark>주1)</mark> |
|                        | CD  | 1   |        | 1   |     | 6 4 2                  |
| 1 5                    | RD  | 2   |        | 2   | RD  | o X                    |
|                        | SD  | 3   |        | 3   | SD  |                        |
| 6 9                    | DTR | 4   |        | 4   |     | $\sim$ $\sim$ $\sim$   |
| 통신 케이블 커넥터             | SG  | 5   |        | 5   | SG  | 5 3 1                  |
| 전면 기준,                 | DSR | 6   |        | 6   |     | 통신 케이블 커넥터             |
| D-SUB 9 Pin            | RTS | 7   |        |     |     | 전면 기준,                 |
| male(수, 볼록)            | CTS | 8   |        |     |     | D-SUB 6 Pin            |
|                        |     | 9   |        |     |     | male(수, 볼록)            |

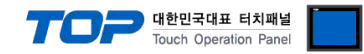

### 5. 지원 어드레스

TOP에서 사용 가능한 디바이스는 아래와 같습니다.

CPU 모듈 시리즈/타입에 따라 디바이스 범위(어드레스) 차이가 있을 수 있습니다. TOP 시리즈는 외부 장치 시리즈가 사용하는 최대 어드레스 범위를 지원합니다. 사용하고자 하는 장치가 지원하는 어드레스 범위를 벗어 나지 않도록 각 CPU 모듈 사용자 매뉴얼을 참조/주의 하십시오.

|                      | Bit Address         | Word Address  | 32 bits | 비고    |
|----------------------|---------------------|---------------|---------|-------|
| Input / Output Relay | P000 – P63F         | P00 – P63     |         |       |
| Auxiliary Relay      | M000 – M191F        | M00 – M191    |         |       |
| Keep Relay           | K000 – K31F         | K00 – K31     |         |       |
| Special Relay        | F000 – F63F         | F00 – F63     | *주1)    | 쓰기 불가 |
| Timer                | T0000.00 - T1255.15 | T0000 – T1255 | L/H • • |       |
| Counter              | C0000.00 – C1255.15 | C0000 – C1255 |         |       |
| Step Relay           |                     | S0000 – S0099 |         |       |
| Data Register        | D0000.00 - D9999.15 | D0000 – D9999 |         |       |

\*주1) 32BIT 데이터의 하위 16BIT 데이터가 화면 등록한 어드레스에 저장되며 상위 16BIT 데이터가 화면 등록 어드레스 다음 주소 에 저장 됩니다.

(예) D00100 번 주소에 32BIT 데이터 16진수 데이터 12345678 저장 시 16BIT 디바이스 어드레스에 아래와 같이 저장 됩니다.

| 항목           | 32BIT    | 16BIT  |        |
|--------------|----------|--------|--------|
| 주소           | D00100   | D00100 | D00101 |
| 입력 데이터(16진수) | 12345678 | 5678   | 1234   |